# Comment activer la Voilà! console de poinçon web

1 Aller sur la console web de Voilà! https://console.voila.app/fr

#### 2 Cliquer sur l'icone Paramètres de l'entreprise. > > â 0 Quarts ouverts Remplacements Assignations à approuver 4. 0 1. > 2 1 0 Quarts sur appel Quarts récurrents terminant bientôt Demandes à approuver 0 3. 0 > > R **F** Demandes de congé à approuver Annonces 10 • 33 • Répartition du budget 350,00 \$ 300.00 \$ 250,00 S 200,00 S 150,00 S 100,00 S Paramètres de l'entreprise mer. 29 juin jeu. 30 juin ven. 01 juil. sam. 02 juil. mar. 28 juin Coût de main d'oeuvre total

3

#### Sélectionner Temps et présence.

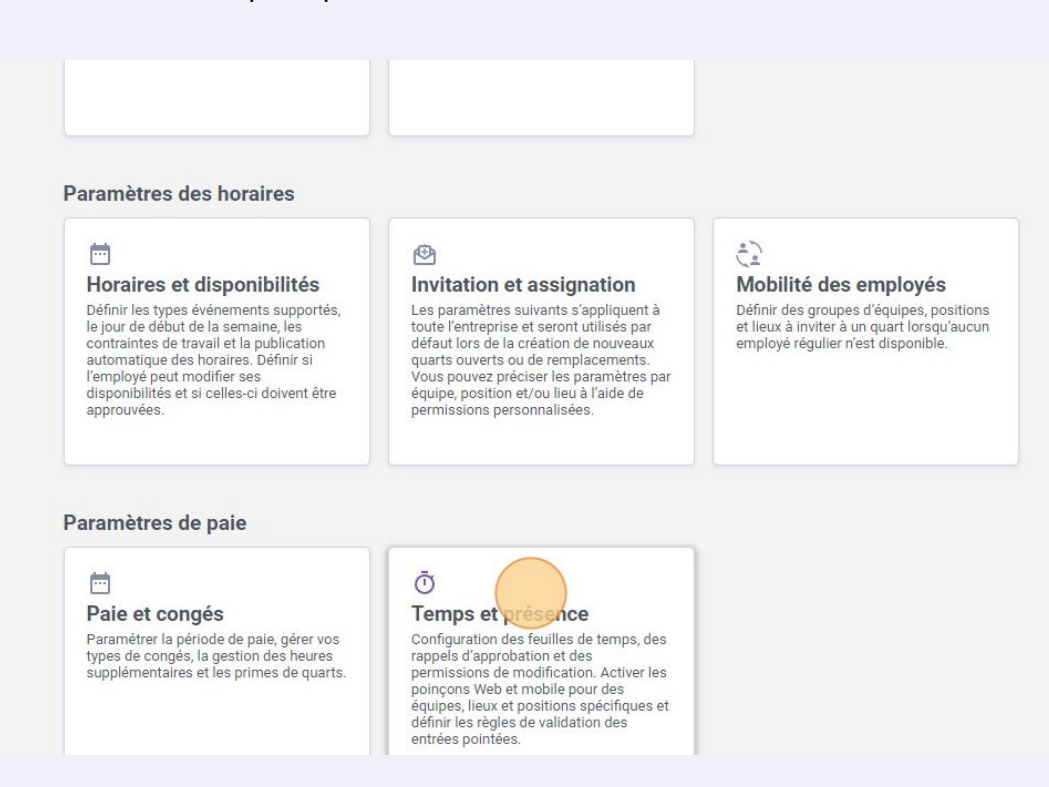

#### 4 Cliquer sur la commande Activer la console de poinçon web.

| /roilă!        | c Retour aux paramètres       Paramètres généraux       Structure organisationnelle       Horaires et disponibilités       Invitation et assignation       Mobilité des employés       Pale et congés       Temps et présence       Gestion du poinçon       Paramètres des entrées de temps       Approbation des feuilles de temps       Rapturation | Feended Constraints of the second second sec | et présence<br>a poinçon<br>de valider la présence de vos employés à leurs<br>inters feuilles de temps.<br>et la console de poinçon web<br>a cas employée de pointer sur un ordinateur ou<br>ne ou leur NIP Voltà!<br>bile<br>et le poinçon mobile<br>r aux employés de pointer depuis leur téléphone<br>igeant un poinçon ô | quarts de travail. Il compile aussi<br>une tablette en salisissant leur numéro de<br>via l'application Voilàt |                                         |
|----------------|----------------------------------------------------------------------------------------------------|----------------------------------------------------------------------------------------------------|----------------------------------------------------------------------------------------------------|----------------------------------------------------------------------------------------------------|-----------------------------------------|
| 44.5           | Intégrations                                                                                                    |                                                                                                    |                                                                                                    |                                                                                                    |                                         |
|                |                                                                                                    | Couleur                                                                                                    | Nom                                                                                                    | Poinçon requis                                                                                                | Feuilles de temps auto-remplies         |
|                |                                                                                                    |                                                                                                    | Logistic Coordinator                                                                                                    | Ō Oui                                                                                                    | Non applicable si le poinçon est requis |
|                |                                                                                                    |                                                                                                    | Nurse                                                                                                    | Ö Oui                                                                                                    | Non applicable si le poinçon est requis |
|                |                                                                                                    |                                                                                                    | Pediatrician                                                                                                    | Ö Oul                                                                                                    | Non applicable si le poinçon est requis |
|                |                                                                                                    |                                                                                                    | Reception                                                                                                    | û Oui                                                                                                    | Non applicable si le poinçon est requis |
| 5 <del>9</del> |                                                                                                    |                                                                                                    | Security                                                                                                    | Ö Oui                                                                                                    | Non applicable si le poinçon est requis |
| 0              |                                                                                                    |                                                                                                    | Supervisor                                                                                                    | Ö Oul                                                                                                    | Non applicable si le poinçon est requis |
| <b>2</b>       |                                                                                                    |                                                                                                    | Warehouse worker                                                                                                    | û Oui                                                                                                    | Non applicable si le poinçon est requis |
| FR FR          |                                                                                                    |                                                                                                    |                                                                                                    |                                                                                                    | Rangées par page: 25 🗸                  |
| ~              |                                                                                                    | Validation G                                                                                                    | PS ⑦                                                                                                    |                                                                                                    |                                         |
|                |                                                                                                    |                                                                                                    |                                                                                                    |                                                                                                    |                                         |
|                |                                                                                                    |                                                                                                    |                                                                                                    |                                                                                                    |                                         |

# Cliquer sur l'icône de stylo.

| Gestion du poinçon                                                                                                    |                                                   |                                 |
|----------------------------------------------------------------------------------------------------|---------------------------------------------------|---------------------------------|
| Le poinçon permet de valider la présence de vos employés à les<br>automatiquement leurs feuilles de temps.              | irs quarts de travail. Il compile aussi           |                                 |
| Poinçon web                                                                                                    |                                                   |                                 |
| Activer la console de poinçon web<br>Permet aux employés de pointer sur un ordinateur o<br>téléphone ou leur NIP Vollà! | u une tablette en saisissant leur numéro de       |                                 |
| Activer la console de poinçon web                                                                                       |                                                   |                                 |
| Adresse web<br>https://punch.voila.app                                                                                  | Ō                                                 |                                 |
| Nom d'utilisateur<br>DemoVideo                                                                                          |                                                   |                                 |
| Mot de passe de votre entreprise                                                                                        |                                                   |                                 |
| Effectuer une validation par photo     La validation photo requiert que l'employé soit pris e                           | n photo lorsqu'il pointe son entrée et sa sortie. |                                 |
| Poinçon mobile                                                                                                    |                                                   |                                 |
| Activer le poinçon mobile<br>Permet aux employés de pointer depuis leur télépho                                         | ne via l'application Voilà!                       |                                 |
| Positions exigeant un poinçon ⑦                                                                                         |                                                   |                                 |
|                                                                                                    |                                                   |                                 |
| Couleur Nom                                                                                                    | Poinçon requis                                    | Feuilles de temps auto-remplies |

### **6** Entrer le mot de passe de votre compte Voilà!

| tour aux paramètres<br>amètres généraux<br>acture organisationnelle<br>aires et disponibilités<br>tation et assignation<br>ailité des employés<br>a et congés | Temps<br>Gestion d<br>Le poinçon perm<br>automatiquemer<br>Poinçon we<br>Poinçon we | et présence<br>u poinçon<br>et de valider la présence de vos employés à leurs<br>t leurs feuilles de temps.<br>de<br>ver la console de poinçon web<br>et la cuscificação de pointer sur un ordinateur ou u<br>nome ou leur NIP Volta: | quarts de travail. Il compile aussi<br>ne tablette en saisissant leur numéro de |                                         |
|----------------------------------------------------------------------------------------------------|-------------------------------------------------------------------------------------|----------------------------------------------------------------------------------------------------|---------------------------------------------------------------------------------|-----------------------------------------|
| nps et présence A                                                                                                    | Activer la con                                                                      | sole de poinçon web                                                                                                    |                                                                                 |                                         |
| ramètres des entrées de temps<br>probation des feuilles de<br>nps                                                                                             | Adresse web<br>https://pund                                                         | ch.voila.app                                                                                                    | intrez votre mot de passe                                                       |                                         |
| turation<br>grations                                                                                                    |                                                                                     | e votre entreprise                                                                                                    | Mot de passe                                                                    |                                         |
|                                                                                                    | Effe<br>La va                                                                       | ctuer une validation par photo<br>lidation photo requiert que l'employé soit pris                                                                                                    | Confirm                                                                         | rer                                     |
|                                                                                                    | Poinçon mo                                                                          | bbile                                                                                                    |                                                                                 |                                         |
|                                                                                                    | Perm                                                                                | ver le poinçon mobile<br>et aux employés de pointer depuis leur téléphone                                                                                                    | via l'application Vollà!                                                        |                                         |
|                                                                                                    | Positions e                                                                         | xigeant un poinçon                                                                                                    |                                                                                 |                                         |
|                                                                                                    | Couleur                                                                             | Nom                                                                                                    | Poinçon requis                                                                  | Feuilles de temps auto-remplies         |
|                                                                                                    |                                                                                     | Logistic Coordinator                                                                                                    | Ö Oui                                                                           | Non applicable si le poinçon est requis |
|                                                                                                    |                                                                                     | Nurse                                                                                                    | ✓ Vos paramètres ont été mis à jour avec succès                                 | Non applicable si le poinçon est reguis |
|                                                                                                    |                                                                                     | Pediatrician                                                                                                    | ô Oui                                                                           | Non applicable si le poincon est requis |

### Cliquer sur Confirmer.

| WED<br>Activer la console de poinçon web<br>Vermet aux employés de pointer sur un ordinateur ou une ta<br>éléphone ou leur NIP Vollat<br>console de poinçon web | blette en saisissant leur numéro de           |                                         |
|----------------------------------------------------------------------------------------------------|-----------------------------------------------|-----------------------------------------|
| sateur                                                                                                    | z votre mot de passe                          | ×                                       |
| deo<br>se de votre entreprise                                                                                                    | de passe                                      |                                         |
| iffectuer une validation par photo<br>a validation photo requiert que l'employé soit pris                                                                       | Confir                                        | ner                                     |
| mobile                                                                                                    |                                               |                                         |
| Activer le poinçon mobile<br>l'ermet aux employés de pointer depuis leur téléphone via l'a                                                                      | application Voilà!                            |                                         |
| s exigeant un poinçon                                                                                                    |                                               |                                         |
| Nom                                                                                                    | Poincon reguis                                | Feuilles de temps auto-remplies         |
| Logistic Coordinator                                                                                                    | Ó Oui                                         | Non applicable si le poinçon est requis |
| Nurse                                                                                                    | Vos paramètres ont été mis à jour avec succès | Non applicable si le poinçon est requis |

### 8 Cliquer sur le logo d'oeil pour montrer le mot de passe de la console de poinçon.

| elle     |                                                                                                    |                                                       |                                         |
|----------|----------------------------------------------------------------------------------------------------|-------------------------------------------------------|-----------------------------------------|
| s        | Le poinçon permet de valider la présence de vos employés à<br>automatiquement leurs feuilles de temps. | leurs quarts de travail. Il compile aussi             |                                         |
| 1        | Poinçon web                                                                                            |                                                       |                                         |
|          | Activer la console de poinçon web                                                                      |                                                       |                                         |
|          | Permet aux employés de pointer sur un ordinater<br>téléphone ou leur NIP Voilà!                        | ir ou une tablette en saisissant leur numéro de       |                                         |
| ~        |                                                                                                    |                                                       |                                         |
|          | Activer la console de poinçon web                                                                      |                                                       |                                         |
| de temps | Adresse web                                                                                            | Ō                                                     |                                         |
| de       | https://punch.volia.app                                                                                | _                                                     |                                         |
|          | Nom d'utilisateur<br>DemoVideo                                                                         |                                                       |                                         |
|          | Mot de passe de votre entreprise                                                                       |                                                       |                                         |
|          | Effectuer une validation par photo<br>La validation photo requiert que l'employé soit pr               | is en photo lorsqu'il pointe son entrée et sa sortie. |                                         |
|          | Poinçon mobile                                                                                         |                                                       |                                         |
|          | Activer le poinçon mobile<br>Permet aux employés de pointer depuis leur télé                           | ohone via l'application Voilà!                        |                                         |
|          | Positions exigeant un poinçon ⑦                                                                        |                                                       |                                         |
|          |                                                                                                    |                                                       |                                         |
|          | Couleur Nom                                                                                            | Poinçon requis                                        | Feuilles de temps auto-remplies         |
|          | Logistic Coordinator                                                                                   | 👛 Oui                                                 | Non applicable si le poincon est requis |
|          |                                                                                                    |                                                       |                                         |

Cliquer sur l'icône copier pour copier l'adresse URL.

9

| Gestion du poinçon                                                                                                    |               |      |  |  |  |
|----------------------------------------------------------------------------------------------------|---------------|------|--|--|--|
| Le poinçon permet de valider la présence de vos employés à leurs quarts de travail. Il compile aus<br>automatiquement leurs feuilles de temps. | si            |      |  |  |  |
| Poinçon web                                                                                                    |               |      |  |  |  |
| Activer la console de poinçon web                                                                                                    |               |      |  |  |  |
| Permet aux employés de pointer sur un ordinateur ou une tablette en saisissant leur nu<br>téléphone ou leur NIP Voilà!                         | uméro de      |      |  |  |  |
| Activer la console de poincon web                                                                                                    |               |      |  |  |  |
| Adrasea wah                                                                                                    |               |      |  |  |  |
| https://punch.voila.app                                                                                                    |               |      |  |  |  |
| Nom d'utilisateur                                                                                                    |               |      |  |  |  |
| DemoVideo                                                                                                    |               | ,    |  |  |  |
| Mot de passe de votre entreprise                                                                                                    | 0             |      |  |  |  |
| Effectuer une validation par photo                                                                                                    |               |      |  |  |  |
| La validation photo requiert que l'employé soit pris en photo lorsqu'il pointe son entrée                                                      | et sa sortie. | .ie. |  |  |  |
|                                                                                                    |               |      |  |  |  |
| Poinçon mobile                                                                                                    |               |      |  |  |  |
| Activer le poinçon mobile                                                                                                    |               |      |  |  |  |
| Permet aux employés de pointer depuis leur téléphone via l'application Voilà!                                                                  |               |      |  |  |  |
|                                                                                                    |               |      |  |  |  |

**10** Ouvrez un nouvel onglet web et copier l'adresse URL.

## Copier le Nom d'utilisateur.

| setters generatur Cestion du poinçon   tree organisationnelle Coingon permet de valledre la présence de voe employée à leurs quarts de travail. Il compile aussi   tree disponibilités Coingon permet de valledre la présence de voe employée à leurs quarts de travail. Il compile aussi   te de saignation Coingon veeb   te droge Coingon veeb   te droge Coingon permet de validation par photo   te droge Coingon veeb   te droge Coingon permet de validation par photo   te droge Coingon mobile   te valuation photo requiet que lemploye de pointer depuis leur teléphone via l'application volit!   Positions exigeant un poingon   Coingon Nobile   termet aux employée de pointer depuis leur teléphone via l'application volit!   course Nom   termet aux employée de pointer depuis leur teléphone via l'application volit!   course Nom                                                                                                    |                             |                                                                                                    |                                               |                               |
|----------------------------------------------------------------------------------------------------|-----------------------------|----------------------------------------------------------------------------------------------------|-----------------------------------------------|-------------------------------|
| ture organisationnelle   res et disponibilités   to net assignation   té de semployée   et ongés   set présence   to du poipon   Mettre de console de poinçon web   Attiver la console de poinçon web   Inter des refines de travel.   Mettre de console de poinçon web   Attiver la console de poinçon web   Inter des refines de travel.   Mettre de console de poinçon web   Inter des refines de travel.   Mettre de console de pointer sur un ordinateur ou une tablette en salisisant leur numéro de travel.   Inter des refines de travel.   Demovidee   Inter des refines de travel.   Demovidee   Inter des refines de travel.   Demovidee   Inter des refines de travel.   Inter des refines de travel.   Demovidee   Inter des refines de travel.   Inter des refines de travel. <td< th=""><th>netres generaux</th><th>Gestion du poincon</th><th></th><th></th></td<>                                                                                                    | netres generaux             | Gestion du poincon                                                                                              |                                               |                               |
| res et disponbilités   tion et assignation   té des employsis   ret orgate   et présence   to du poinçon   mettes des ettréés de temps   obtion des feuilles de   obtion des feuilles de   obtion des des des des des des des des des des                                                                                                    | ture organisationnelle      |                                                                                                    |                                               |                               |
| tion et assignation   tie des employés   st orges   st orges   st orges   st orges   tien du poingon   metres des entries de temps   obtion des feuilles des   nordes   strins   ration   rations   Diffectuer une validation par photo   La validation photo requiert que l'imployée soit pris en photo lorsqu'il pointe ao entrié et as aortie.   Diffectuer une validation par photo   La validation photo requiert que l'imployée soit pris en photo lorsqu'il pointe aon entrié et as aortie.   Diffectuer une validation par photo   La validation photo requiert que l'imployée soit pris en photo lorsqu'il pointe aon entrié et as aortie.   Diffectuer une validation par photo   La validation photo requiert que l'imployée soit pris en photo lorsqu'il pointe aon entrié et as aortie.   Diffectuer une validation par photo   La validation photo requiert que l'imployée soit pris en photo lorsqu'il pointe aon entrié et as aortie.   Diffectuer une validation par photo   La validation photo requiert que l'imployée soit pris en photo lorsqu'il pointe aon entrié et as aortie.   Diffectuer une validation par photo   La validation photo requiert que l'imployée soit pris en photo lorsqu'il pointe aon entrié et as aortie.   Diffectuer une validation photo requiert que l'imployée soit pris en photo lorsqu'il pointe aon entrié et as aortie.   Diffectuer une validation photo requiert que l'imployée soit pris en photo lorsqu'il pointe aon entrié et as aortie.   Diffectuer une validation photo requiert que l'imployée ado que l | res et disponibilités       | Le poinçon permet de valider la présence de vos employés à leurs qu<br>automatiquement leurs feuilles de temps. | uarts de travail. Il compile aussi            |                               |
| it des employés   it congés   se tprésence   ton du poingon   metres des enfrées de temps   obtation des feuilles de   mot utilisater   intimes   obtation des feuilles de   mot utilisater   intimes   Diffectuer une validation par pholo   La validation photo requieit que l'employés soit pris en photo lorsqu'il pointe son entrée et sa sortie.   Poingon mobile   • Chitrer le poingon mobile   • Destitons exigeant un poingon   • Outer la van opployé de pointer depuis leur téléphone via l'application volta!                                                                                                    | tion et assignation         | Poinçon web                                                                                                    |                                               |                               |
| Terret aux employés de pointer sur un ordinateur ou une tablette en saisissant leur numéro de tééphone ou leur NIP Volat Terret aux employés de pointer sur un ordinateur ou une tablette en saisissant leur numéro de tééphone ou leur NIP Volat Terret aux employés de pointer sur un ordinateur ou une tablette en saisissant leur numéro de tééphone ou leur NIP Volat Activer la console de poinçon web Terret aux employés de pointer sur un ordinateur ou une tablette en saisissant leur numéro de tééphone ou leur NIP Volat Activer la console de poinçon web Terret aux employés de pointer sur un ordinateur ou une tablette en saisissant leur numéro de tééphone ou leur NIP Volat Activer la console de poinçon web Terret aux employés de pointer sur un ordinateur ou une tablette en saisissant leur numéro de tééphone ou leur NIP Volat Terret aux employés de pointer sur un ordinateur ou une tablette en saisissant leur numéro de tééphone ou leur NIP Volat Terret aux employés de pointer sur un ordinateur ou une tablette en saisissant leur numéro de tééphone ou leur NIP Volat Terret aux employés de pointer sur un ordinateur ou une tablette en saisissant leur numéro de tééphone vis lapplication Volat Terret aux employés de pointer depuis leur téléphone vis l'application Volat Pointons exigeant un poinçon ôt Touter In mo Hongon ôt Eulles de temps auto-rempt                                                                                                    | itá das amplovás            | Activer la console de poinçon web                                                                               |                                               |                               |
| Attive a console de poinçon web   atom du poinçon   mettes de sentes de totes o   obtion des feuilles de   atoms     Attive a console de poinçon web      Attives a console de poinçon web       Attives a console de poinçon web       Attives a console de poinçon web       Attives a console de poinçon web       Attives a console de poinçon web       Attives a console de poinçon web       Attives a console de poinçon web       Attives a console de poinçon web       Attives a console de poinçon web       Attives a console de poinçon web       Attives a console de poinçon web       Attives a console de poinçon web       Attives a console de poinçon meblie          Attives a console de pointer depuis leur tiléphone via l'application Voilà!                                                                             <                                                                                                    | at congés                   | Permet aux employés de pointer sur un ordinateur ou une<br>téléphone ou leur NIP Vollà!                         | tablette en saisissant leur numéro de         |                               |
| indu poinçon   métres des entrées de tens   obtion des feuilles de   sation   ration   rations   Éffectuer une validation par photo   La validation photo requiert que l'employé soit pris en photo lorsqu'il pointe son entrée et sa sortie.   Poinçon mobile   emet et le poinçon mobile   Positions exigeant un poinçon   Cueur   Non d'universe   Positions exigeant un poinçon   Cueur   Non d'universe   La validation photo requiert de le pointer depuis leur téléphone via l'application Volia!                                                                                                    | s et présence 🔨 🔨           |                                                                                                    |                                               |                               |
| metres des entrées de temps   obtation des feuilles de lasse   ration   rations     Mit de passe de la nutrue de la point or requiert que l'employé soit pris en photo lorsqu'il pointe son entrée et sa sortie.     Poinçon mobile   Image: Cuttur le poinçon mobile   Permet aux employés de pointer depuis leur téléphone via l'application Vollàt.   Positions exigeant un poinçon   Cuttur le no pinçon mobile   Image: Cuttur le no pinçon mobile   Image: Cuttur le no pinçon                                                                                                    | ion du poinçon              | Activer la console de poinçon web                                                                               |                                               |                               |
| obstoin des feuilles de las     ration     rations     DemoVideo     Mot de passe de vic consuste     DemoVideo     Mot de passe de vic consuste     Denoçon mobile     Poinçon mobile      Permet aux employés de pointer depuis leur téléphone via l'application Vollà!   Positions exigeant un poinçon ô     Couleur     Non   Permet aux employés de pointer depuis leur téléphone via l'application Vollà!    Permet aux employés de pointer depuis leur téléphone via l'application Vollà!                                                                                                    | mètres des entrées de temps | Adresse web                                                                                                    | 6                                             |                               |
| ne to mon dutilisatieur<br>rations                                                                                                    | obation des feuilles de     | https://punch.voila.app                                                                                         | ι                                             |                               |
| rations     DemoVide0     Mot de passe de l'institutive      Effectuer une validation par photo La validation photo requiert que l'employé soit pris en photo lorsqu'il pointe son entrée et sa sortie.   Poinçon mobile    Activer le poinçon mobile Permet aux employés de pointer depuis leur téléphone via l'application Volia!    Positions exigeant un poinçon ⑦   Couleur Nom   Poinçon requis                                                                                                    | IS                          | Nom d'utilisateur                                                                                               |                                               |                               |
| rations   Indice passes de l'intentité de   Image: Couleur au validation par photo   Image: Couleur au validation photo requient que l'employé soit pris en photo lorsqu'il pointe son entrée et sa sortie.   Poinçon mobile   Image: Poinçon mobile   Positions exigeant un poinçon ()   Couleur no no no no no no no no no no no no no                                                                                                    | ration                      | DemoVideo                                                                                                    |                                               |                               |
| Effectuer une validation par photo<br>La validation photo requiert que l'employé soit pris en photo lorsqu'il pointe son entrée et sa sortie.         Poinçon mobile<br><ul> <li>Activer le poinçon mobile<br/>Permet aux employés de pointer depuis leur téléphone via l'application Voilàt.</li> <li>Positions exigeant un poinçon ⑦</li> <li>Couleur Nom Poinçon requis</li> <li>Poinçon requis</li> <li>Feuilles de temps auto-rempti</li> </ul>                                                                                                    | rations                     | Mot de passe de votre entrepuse                                                                                 | æ Č                                           |                               |
| La validation photo requiert que l'employé soit pris en photo lorsqu'il pointe son entrée et sa sortie.         Poinçon mobile            • Activer le poinçon mobile<br>Permet aux employés de pointer depuis leur téléphone via l'application Voilà!          Positions exigeant un poinçon ⑦         Couleur       Nom         Poinçon requis       Feuilles de temps auto-rempli                                                                                                    |                             | Effectuer une validation par photo                                                                              |                                               |                               |
| Poinçon mobile         Activer le poinçon mobile         Permet aux employés de pointer depuis leur téléphone via l'application Voilàt         Positions exigeant un poinçon ⑦         Couleur       Nom         Poinçon requis       Feuilles de temps auto-rempli                                                                                                    |                             | La validation photo requiert que l'employé soit pris en pho                                                     | oto lorsqu'il pointe son entrée et sa sortie. |                               |
| Activer le poinçon mobile<br>Permet aux employés de pointer depuis leur téléphone via l'application Volià!         Positions exigeant un poinçon ⑦         Couleur       Nom       Poinçon requis       Feuilles de temps auto-rempli                                                                                                    |                             | Poinçon mobile                                                                                                  |                                               |                               |
| Permet aux employés de pointer depuis leur téléphone via l'application Voilàl  Positions exigeant un poinçon ⑦  Couleur Nom Poinçon requis Feuilles de temps auto-rempli                                                                                                    |                             | Activer le poinçon mobile                                                                                       |                                               |                               |
| Positions exigeant un poinçon ⑦ Couleur Nom Poinçon requis Feuilles de temps auto-rempli                                                                                                    |                             | Permet aux employés de pointer depuis leur téléphone vi                                                         | a l'application Voilàt                        |                               |
| Couleur Nom Poinçon requis Feuilles de temps auto-rempli                                                                                                    |                             |                                                                                                    |                                               |                               |
| Couleur         Nom         Poinçon requis         Feuilles de temps auto-rempli                                                                                                    |                             | Positions exigeant un poinçon (7)                                                                               |                                               |                               |
| Couleur Nom Poinçon requis Peuilles de temps auto-rempli                                                                                                    |                             |                                                                                                    | -                                             |                               |
|                                                                                                    |                             | Couleur Nom                                                                                                    | Poinçon requis                                | Feuilles de temps auto-rempli |

**12** Coller le nom d'utilisateur sur l'onglet de poinçon.

| veila                     |
|---------------------------|
| Online punch              |
| Administration account ID |
| Password                  |
| Log in                    |
|                           |
|                           |

| 13 Copie                                                                                                    | er le mot                                                                                                    | de passe.                                                                                                    |                                                                                                    |        |                 |                 |
|----------------------------------------------------------------------------------------------------|----------------------------------------------------------------------------------------------------|----------------------------------------------------------------------------------------------------|----------------------------------------------------------------------------------------------------|--------|-----------------|-----------------|
| res et disponibilités<br>tion et assignation<br>ité des employés<br>at congés<br>s et présence<br>ola du poinçon<br>mètres des entrées de temps<br>obation des feuilles de<br>is<br>ration<br>rations | Le poinçon per<br>automatiqueme<br>Poinçon W<br>Martine<br>Activer la co<br>Adresse web<br>https://pur<br>Nom d'utilisat<br>DemoVide<br>Mot de passe<br>De La v<br>Poinçon m<br>Act | net de validar la présence de vos empli<br>nt leurs feuilles de temps.<br>eb<br>iver la console de poinçon web<br>net aux employés de pointer sur un ord<br>insole de poinçon web<br>ich.voila.app<br>sur<br>b<br>construitentes<br>construitentes | oyés à leurs quarts de travail. Il compile aussi<br>linateur ou une tablette en saisissant leur numér<br>soit pris en photo lorsqu'il pointe son entrée et s<br>r téléphone via l'application Volià! | o de   |                 |                 |
|                                                                                                    | Couleur                                                                                                    | Nom                                                                                                    | Poincor                                                                                                    | requis | Feuilles de tem | nos auto-rempli |
|                                                                                                    |                                                                                                    | Logistic Coordinator                                                                                                    | <b>Ö</b> O                                                                                                    | ui     | Non applicable  | si le poinçon e |

Coller le mot de passe sur l'onglet du poinçon.

| v®ilà!                                |
|---------------------------------------|
| Online punch                          |
| Administrator account ID<br>DemoVideo |
| Password<br>Log in                    |
|                                       |
|                                       |
|                                       |
|                                       |

**15** Cliquer sur "Log in" pour vous connecter sur la console de poinçon web.

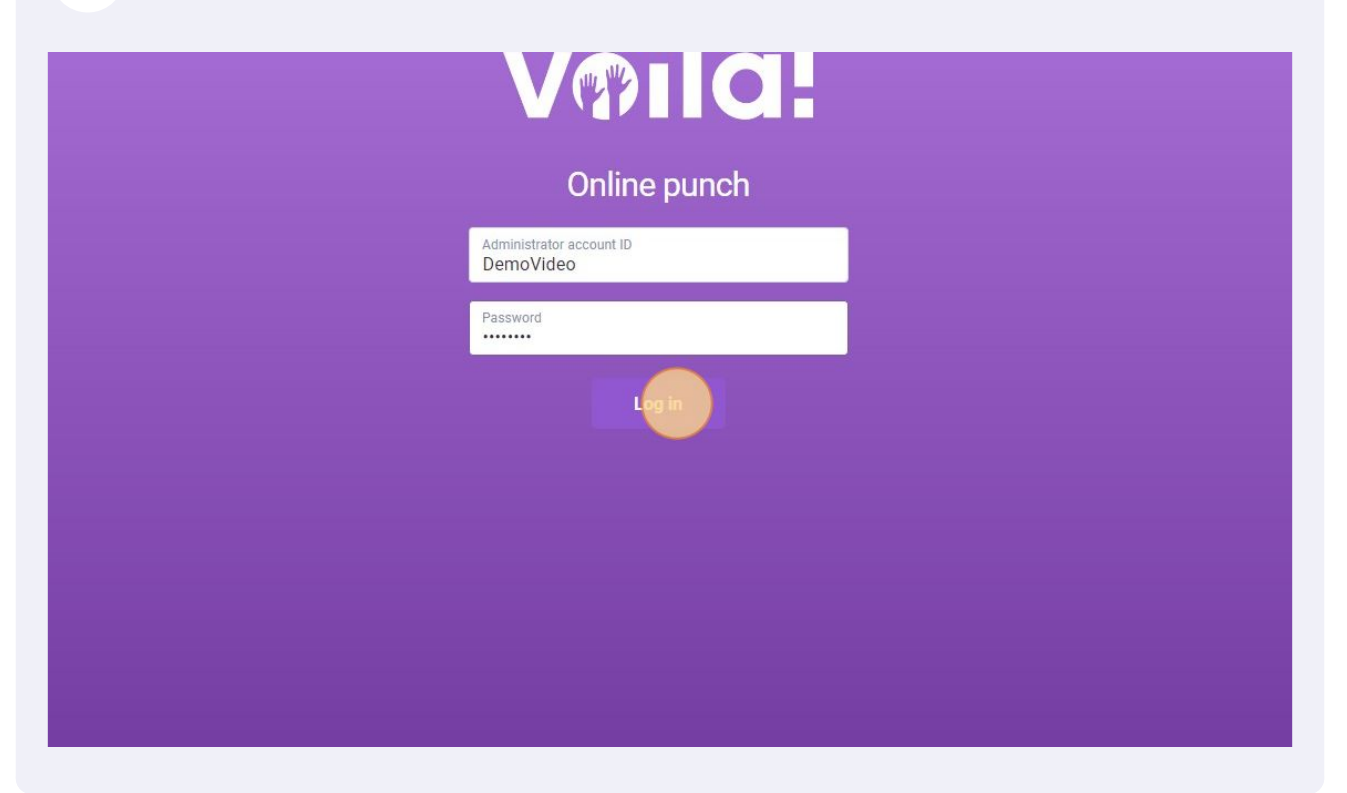